# Création d'une Classe -TinkerCAD

# Création d'une classe sur TinkerCAD

### Sur l'ordinateur enseignant

- Créer un compte sur TinkerCAD en mode Enseignant
- Créer une classe, par exemple "Fab Lab Robotech Girls"
- Ajouter le nombre d'étudiants nécessaire, par exemple eleve1, eleve2, etc

| Fab Lab Robotech Girls    |                              |                      |                       |                 |      |
|---------------------------|------------------------------|----------------------|-----------------------|-----------------|------|
| Étudiants Act             | civités Nouveau! Conceptions | Notifications I      | Enseignants associés  | Mode sécurisé   | •    |
| Partager le lien de la    | classe Ajouter des étudiants | Sélectionner l'actio | n - Liste des classes |                 |      |
| Lien de la classe: SFK-6E | T-W6W Rechercher par nom     |                      |                       |                 |      |
| Étudiant                  | s Informations de            | connexion Type       | Acti                  | vité Sécurisé I | Menu |
| C C Eleve 3               | eleve3                       | Post                 | e 20                  | hours ago 🛛 🤨   |      |

• Ajouter une activité

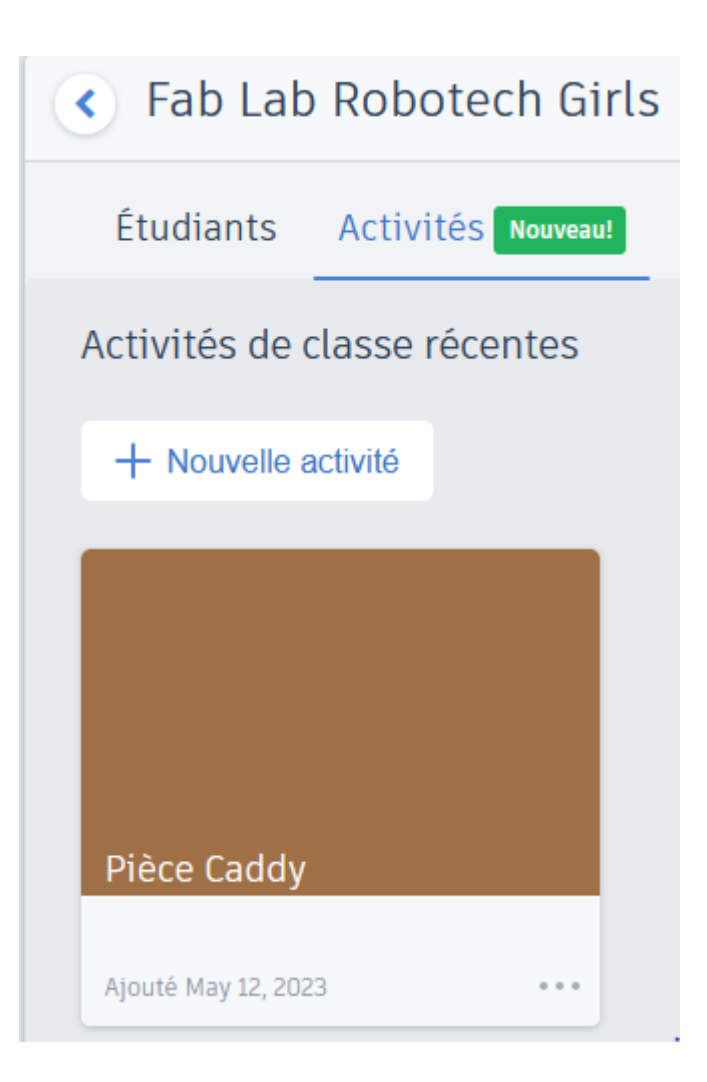

Ajouter une pièce de référence qui sera personnalisée. Exemple Pièce de 1€ (diamètre 23.25mm, épaisseur 2.33mm) --> ~7min d'impression. 1.5mm d'épaisseur --> ~5min d'impression

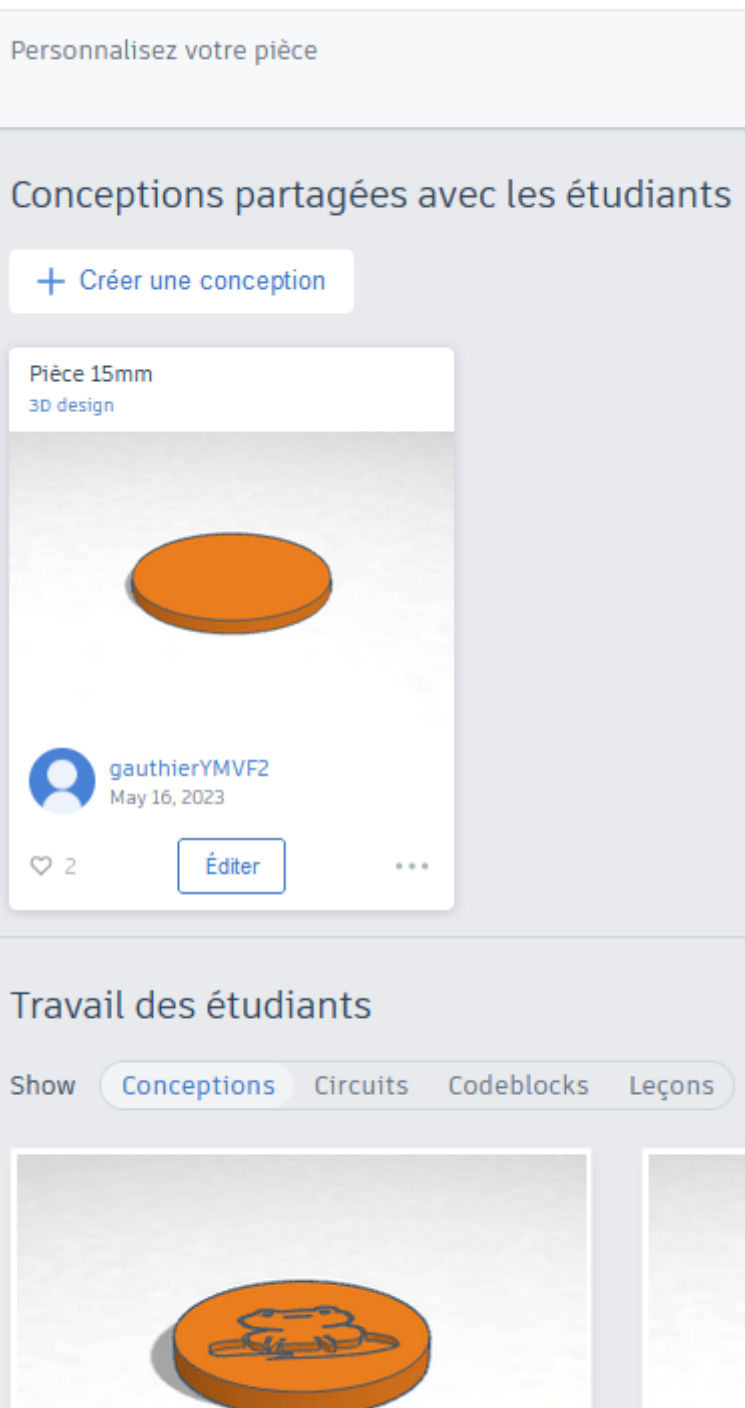

Activités | Pièce Caddy

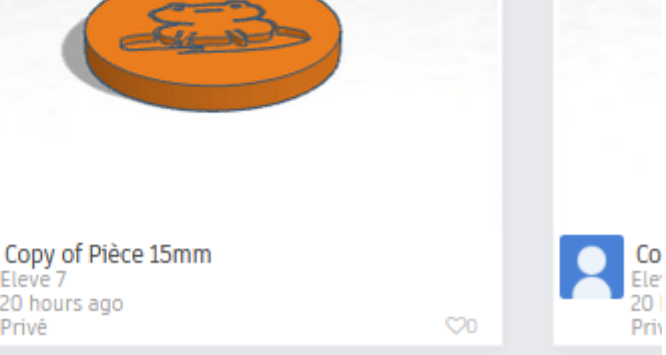

### Sur les ordinateurs des étudiants

- Numéroter les ordinateurs, par exemple avec un post-it
- Ouvrir un navigateur

Eleve 7

Privé

20 hours ago

- Ouvrir tinkercad.com, cliquer sur Salles de Classe --> rejoindre une classe
  - Ou ouvrir https://www.tinkercad.com/joinclass
- Taper le code de la classe créée par le profe

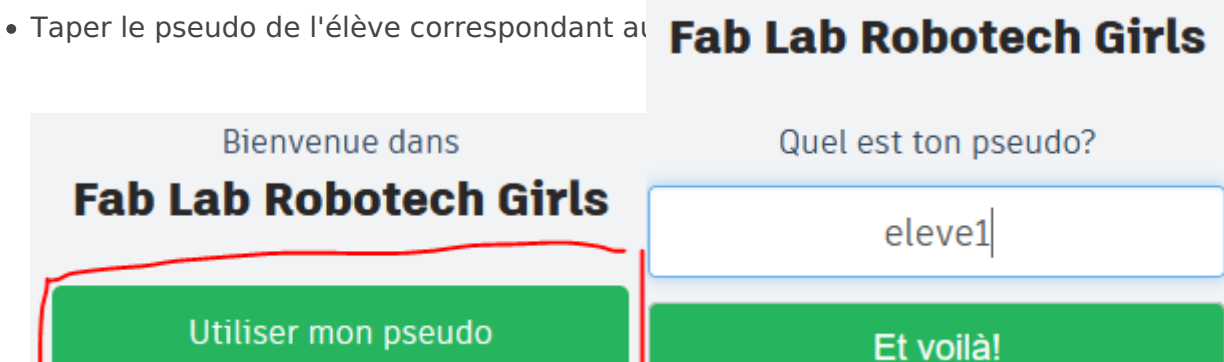

**Bienvenue dans** 

• Cliquer sur Classes et sélectionner Fab Lab Robotech Girls

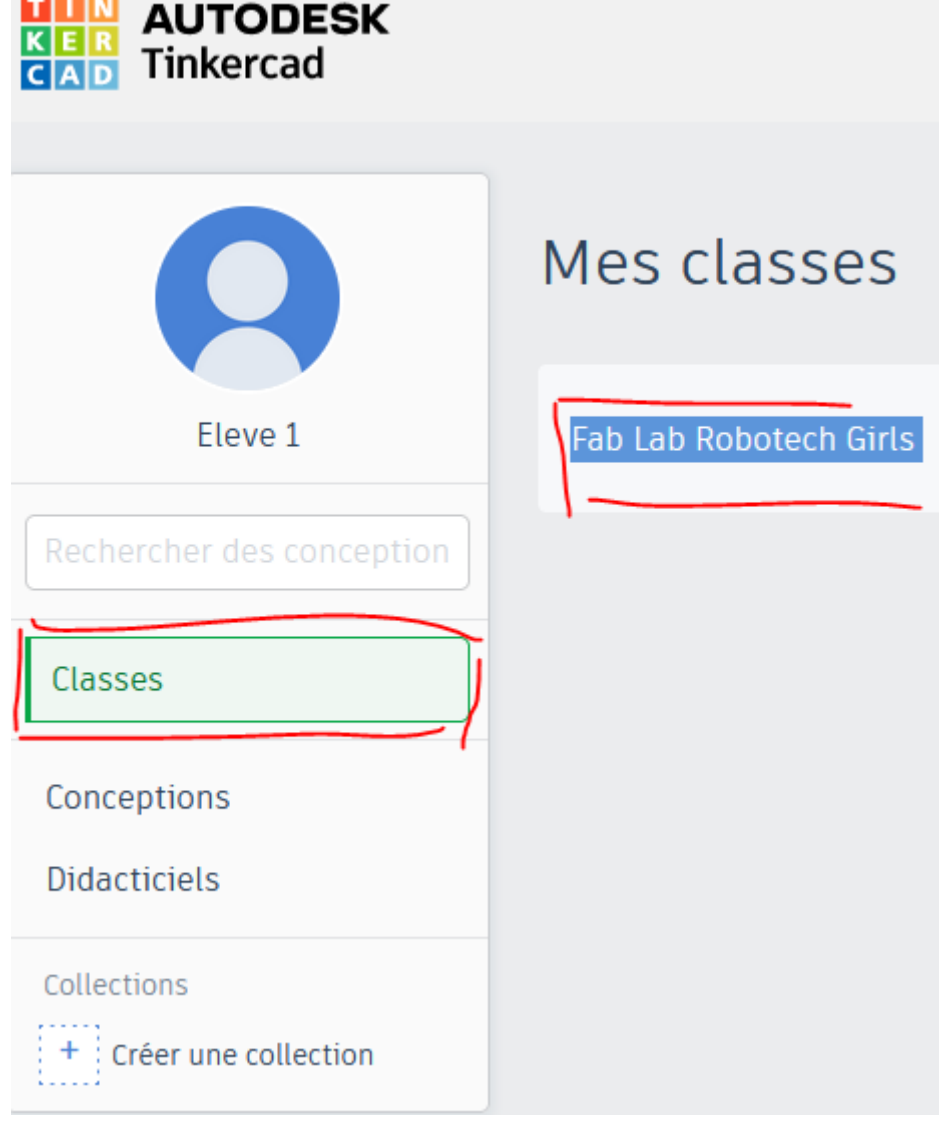

Sélectionner l'activité

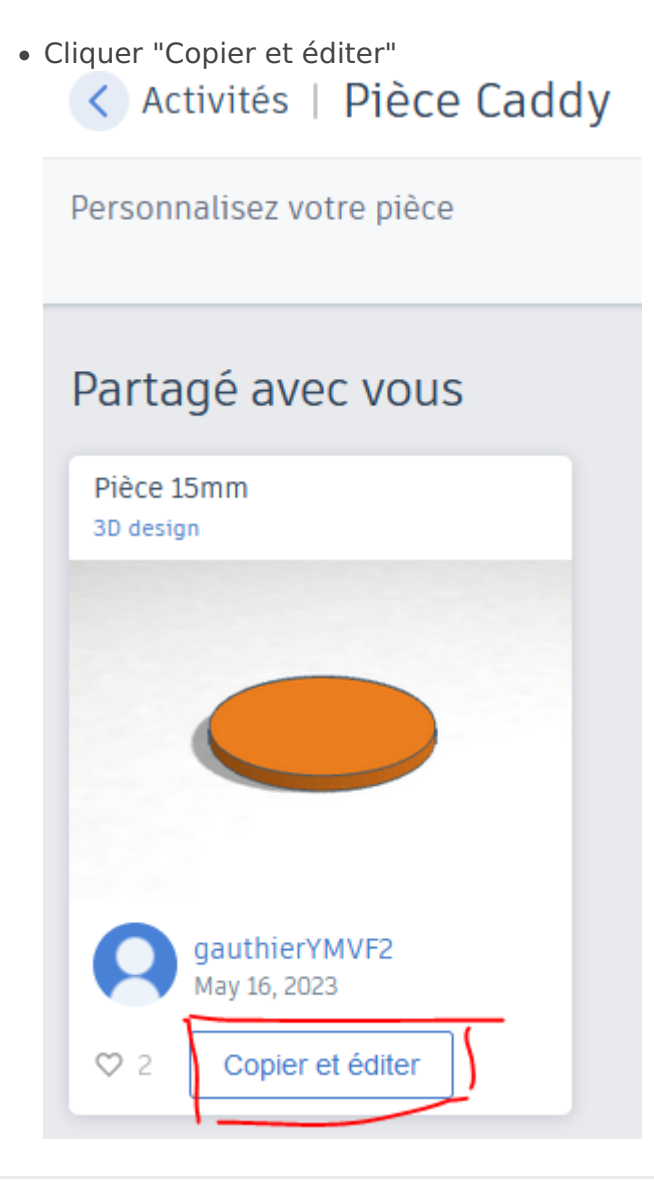

#### Revision #2

Created 8 April 2025 11:33:19 by Quentin Petrazoller Updated 8 April 2025 11:38:18 by Quentin Petrazoller